¿Cómo guardar una lista de resultados en Web of Science?

#### 1. Acceder al sitio Web de Bibliotecas

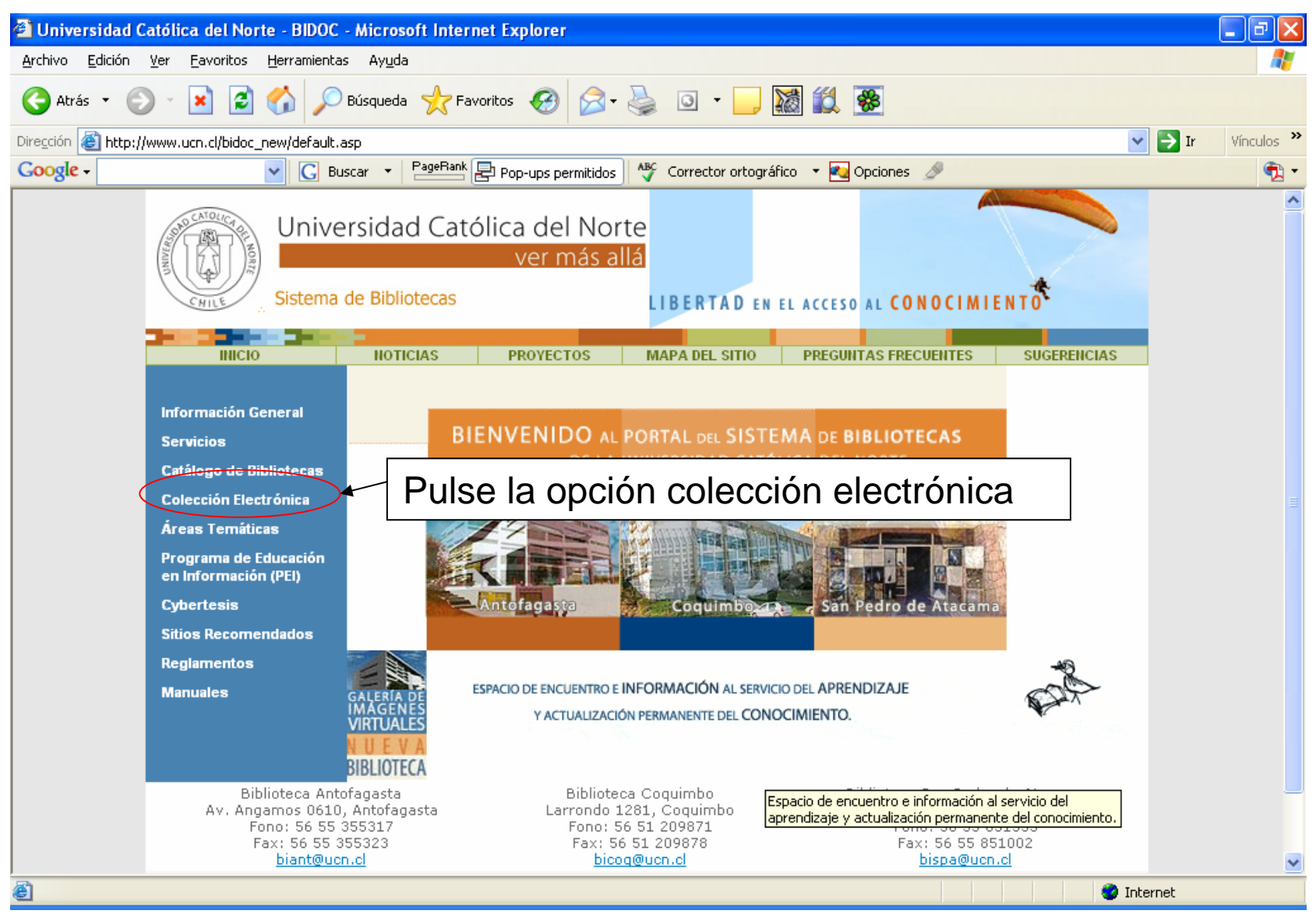

#### 2. Acceder a Bases de Datos

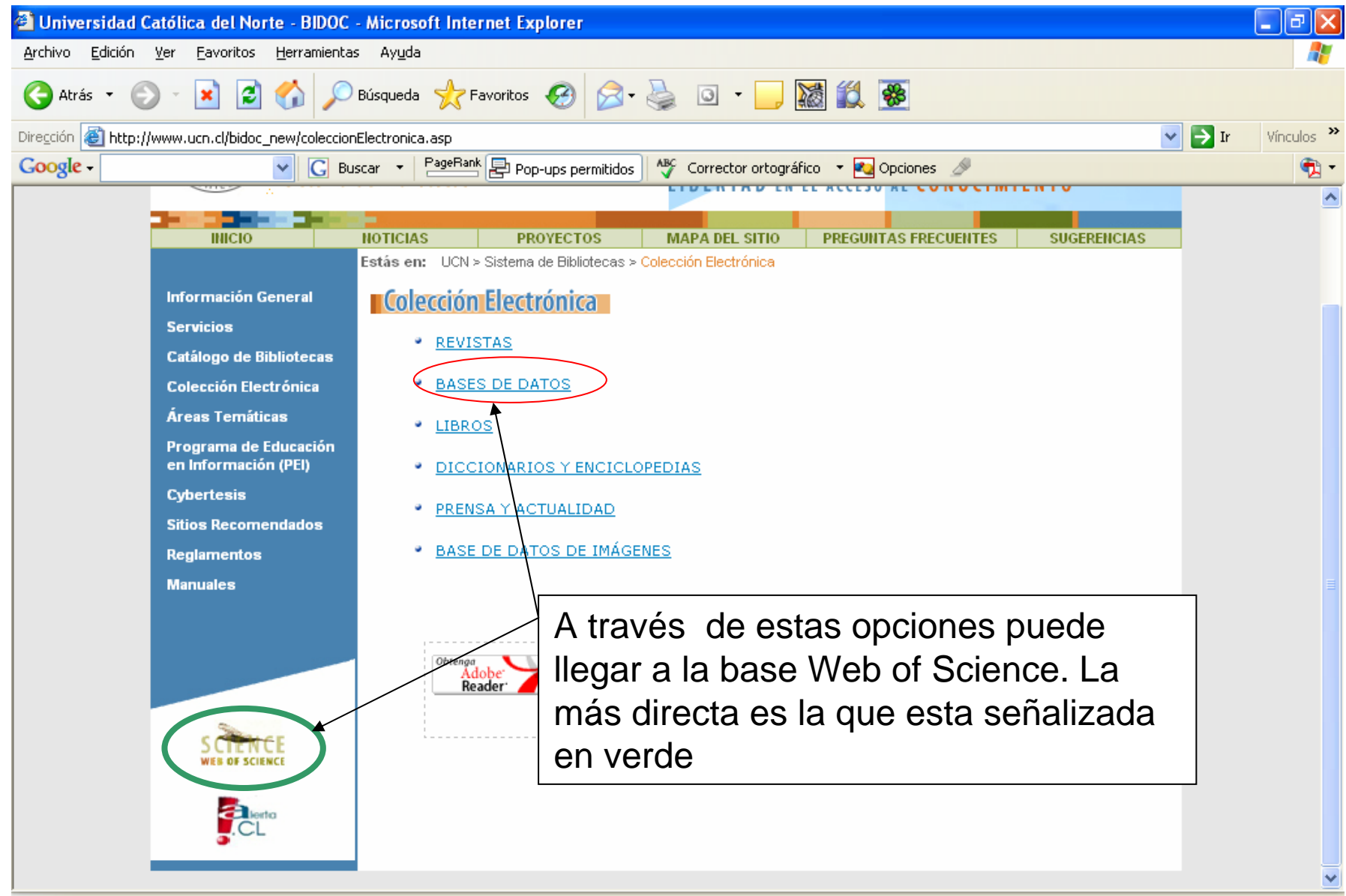

#### 3. Desde la interfaz de ISI, seleccionar Web of Science

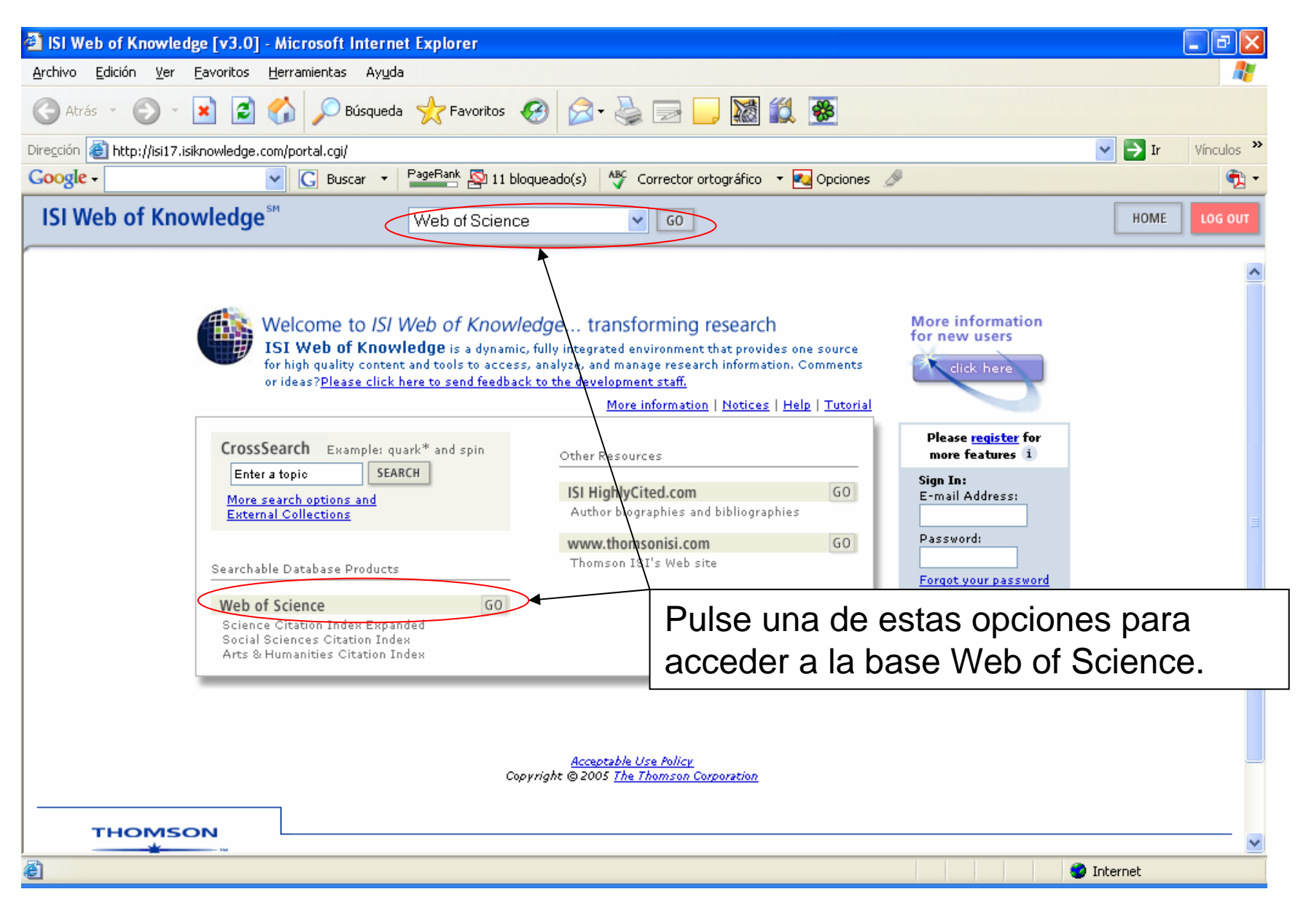

## 4. Seleccione opciones de búsqueda

| ISI Web of Knowledge [v3.0] - Microsoft Internet Explorer                                                                                                    | _ @ 🗙         |
|----------------------------------------------------------------------------------------------------|---------------|
| Archivo Edición Ver Eavoritos Herramientas Ayuda                                                                                                    | A.            |
| Ġ Atrás 🝷 🕥 🗧 🛃 🛃 🌽 Búsqueda 🧙 Favoritos 🧭 🔗 - 🌺 📄 📃 🎆 🏭 🏵                                                                                                    |               |
| Dirección 🕘 http://isi17.isiknowledge.com/portal.cgi?DestApp=WOS&Func=Frame                                                                                                    | Ir Vínculos » |
| Google - 💽 Buscar - PageBank 🕸 11 bloqueado(s) 🥙 Corrector ortográfico - 🍢 Opciones 🖉                                                                                                    | 🔁 🕶           |
| ISI Web of Knowledge <sup>™</sup> Web of Science ♥ G0                                                                                                    | HOME LOG OUT  |
| Web of Science®       Science Citation Index Expanded™ (SCI EXPANDED™)         Social Sciences Citation Index® (SSCI®)         Arts & Humanities Citation Index® (AHCI®)                                                                                                    |               |
| Select a search option:       GENERAL SEARCH       Search by topic, author, journal, or address.         GENERAL SEARCH       Search for articles that cite an author or work.         ADVANCED SEARCH       Search using complex queries including field tags and         OPEN SAVED SEARCH       Open a previously saved search history.                                                                                                   | ÷ <br>*.      |
| Select database(s) and timespan:                                                                                                    |               |
| Citation Databases: <ul> <li>I science Citation Index Expanded (SCI-EXPANDED)1988-present</li> <li>I social Sciences Citation Index (SSCI)1988-present</li> <li>I Arts &amp; Humanities Citation Index (A&amp;HCI)1988-present</li> <li>I arts &amp; Humanities Citation Index (A&amp;HCI)1988-present</li> <li>I or remember these settings, first sign in or register.</li> </ul> NOTICES         TUTORIAL           EDUCATIONAL MATERIALS |               |
| The Notices file was last updated 4/13/2005                                                                                                    |               |
| Accessible (See Arthur                                                                                                    | ~             |
| <li>Interview</li>                                                                                                    | ernet         |

## 4. Seleccione opciones de búsqueda

| ISI Web of Knowledge [v3.0] - Microsoft Internet Explorer                                                                                                    |                     |
|----------------------------------------------------------------------------------------------------|---------------------|
| <u>A</u> rchivo <u>E</u> dición <u>V</u> er <u>F</u> avoritos <u>H</u> erramientas Ay <u>u</u> da                                                                                                    |                     |
| 🔇 Atrás 🝷 🜔 🝷 📓 🐔 🔎 Búsqueda 🧙 Favoritos 🧭 🔗 - 🌺 🖃 🛄 🎆 🏭 🛞                                                                                                    |                     |
| Dirección 🗃 http://isi17.isiknowledge.com/portal.cgi?DestApp=WOS&Func=Frame                                                                                                    | 🖌 🄁 Ir 🛛 Vínculos 🎽 |
| Google - C Buscar - PageBank 🕸 11 bloqueado(s) 🖑 Corrector ortográfico - 🔩 Opciones 🖉                                                                                                    | 🣆 <del>-</del>      |
| ISI Web of Knowledge <sup>™</sup> Web of Science ♥ GO                                                                                                    | HOME LOG OUT        |
| Enter terms or phrases separated by the operators AND, OR, NOT, or SAME, and then press SEARCH.<br>The search will be added to the search history. [>>> View your search history]<br>SEARCH CLEAR<br>TOPIC: ] Enter one or more terms. Searches within article titles, keywords, or abstracts.<br>Exemple: neural network* AND ozone (More examples)<br>arsenic AND treatment<br>AUTHOR: ]) Enter one or more author names (see author index ).<br>Exemple: O'BRIAN C* OR OBRIAN C*<br>GROUP AUTHOR: ]) Enter one or more group names (see group (thor index )).<br>Example: CERN<br>SOURCE TITLE: ]) Enter full journal titles (see full source titles list ).<br>Example: Cern<br>ADDRESS: ]) Enter abbreviated terms from an author's affiliation (use abbreviations help).<br>Example: Yale Univ SAME hosp<br>Chile<br>Restrict search by languages and document types:<br>English Article Abstract of Published Item ) | luego               |
|                                                                                                    | nternet             |
|                                                                                                    |                     |

## 5. Seleccione resultados de su interés

| SI Web of Knowledge [v3.0] - Microsoft Internet Explorer                                                                                                    |                                                                    |  |  |
|----------------------------------------------------------------------------------------------------|--------------------------------------------------------------------|--|--|
| Archivo Edición Ver Eavoritos Herramientas Ayuda                                                                                                    | Puede seleccionar todos o algunos de 🛛 🖡                           |  |  |
| 🚱 Atrás 🝷 🕥 🗧 🔝 🛃 🏠 🔎 Búsqueda 🤺 Favoritos 🧐 🔗 🕇                                                                                                    | los resultados, marcándolos en los                                 |  |  |
| Dirección 🙆 http://isi17.isiknowledge.com/portal.cgi?DestApp=WOS&Func=Frame                                                                                                    | recuadros izquierdo v luego pulsar el                              |  |  |
| Google - C Buscar - PageBank 🖄 11 bloqueado(s)                                                                                                    | hotón SUBMIT                                                       |  |  |
| ISI Web of Knowledge <sup>™</sup> Web of Science                                                                                                    |                                                                    |  |  |
| Records 1 5                                                                                                    |                                                                    |  |  |
| Use the checkboxes to select individual records for marking, then click Submit to a                                                                                                    | add them to the Marked List.                                       |  |  |
| 1. Balladares E, Gonzalez A, Parra R, et al.<br>Fixing arsenic contained in a gas phase using solid hematite<br>provide a DE Arter (1), 204 applied and a part of the solid hematite<br>provide a DE Arter (1), 204 applied and applied and a part of the solid hematite<br>provide a DE Arter (1), 204 applied and applied and applied applied applied and applied applied | Sort by:                                                           |  |  |
| Times Cited: 0                                                                                                    | Mark: [0 articles marked]                                          |  |  |
| (Ls                                                                                                    | Selected records                                                   |  |  |
| 2. Cifuentes L, Casas JM<br>Advances in the treatment of CuSO4-H2SO4-As-Sb-H2O solutions by e                                                                                                    | lectrodialysis All records on this page                            |  |  |
| CIM BULLETIN 97 (1081): 72-75 JUN-JUL 2004<br>Times Cited: 0                                                                                                    | Records to                                                         |  |  |
| (Ls                                                                                                    | You can print, save, export.                                       |  |  |
| 3. Casas JM, Etchart JP, Cifuentes L                                                                                                    | e-mail, and order records after<br>adding them to the Marked List, |  |  |
| Alche Journal 49 (8): 2199-2210 AUG 2003                                                                                                    | (The list can hold 500 records.)                                   |  |  |
| Times Cited: 1                                                                                                    | Analyze Results:                                                   |  |  |
| Romero L, Alonso H, Campano P, et al.                                                                                                    | View rankings and histograms of                                    |  |  |
| Arsenic enrichment in waters and sediments of the Rio Loa (Second Re<br>APPLIED GEOCHEMISTRY 18 (9): 1399-1416 SEP 2003                                                                                                    | gion, Chile) the authors, journals, etc. for this set of records.  |  |  |
| Times Cited: <u>3</u>                                                                                                    | (Up to 2,000 records at a time.)                                   |  |  |
| Bala D. Ashimuinun M. Dashi Z. at al                                                                                                    |                                                                    |  |  |
| 5. Balaz P, Achimovicova M, Basti 2, et al.<br>Influence of mechanical activation on the alkaline leaching of enargite co                                                                                                    | oncentrate                                                         |  |  |
| HYDROMETALLURGY 54 (2-3): 205-216 JAN 2000<br>Times Cited: <u>3</u>                                                                                                    |                                                                    |  |  |
| (Cs                                                                                                    |                                                                    |  |  |
| Use the checkboxes to select individual records for marking, then click Submit to add them to the Marked List.                                                                                                    |                                                                    |  |  |
| 5 results found (Set #2)                                                                                                    | Go to Page: 1 of 1 GO                                              |  |  |
|                                                                                                    | 🔏 🔮 Internet                                                       |  |  |

## 6. Revisión de registros seleccionados

| <ul> <li>ISI Web of Knowledge [v3.0] - Microsoft Internet Explorer</li> <li>Archivo Edición Ver Eavoritos Herramientas Ayuda</li> <li>Atrás • • • • • • • • • • • • • • • • • • •</li></ul>                                                                                                    | Al marcar los registros de<br>activan las siguientes op<br>cualquiera de ellas | e interés, se<br>ciones. Pulse<br><sup>Vínculos</sup> *<br>MOME LOG OUT                                                                                                    |
|----------------------------------------------------------------------------------------------------|--------------------------------------------------------------------------------|----------------------------------------------------------------------------------------------------|
| Web of Science®         Image: Welcome       Image: Help       Image: General Search       Image: General Search       Image: Ge                                                                                                    | ADVANCED MARKED<br>SEARCH IIST                                                 | Enter a topic                                                                                                    |
| 5 results found (Set #2)<br>Records 1 5<br>Use the checkboxes to select individual records for marking, then clic                                                                                                    | Go to Page: 1 of 1 GO                                                          | Sout by:                                                                                                    |
| <ul> <li>Balladares E, Gonzalez A, Parra R, et al.<br/>Fixing arsenic contained in a gas phase using solid hemati<br/>REVISTA DE METALURGIA 40 (5): 384-388 SEP-OCT 2004<br/>Times Cited: 0<br/>Cifuentes L, Casas JM<br/>Advances in the treatment of CuSO4-H2SO4-As-Sb-H2O s<br/>CIM BULLETIN 97 (1081): 72-75 JUN-JUL 2004<br/>Times Cited: 0<br/>Cifuentes L<br/>Aqueous speciation of arsenic in sulfuric acid and cupric st<br/>AICHE JOURNAL 49 (8): 2199-2210 AUG 2003<br/>Times Cited: 1<br/>Cifuentes L<br/>Cifuentes L<br/>Cifuen</li></ul> | te<br>colutions by electrodialysis<br>ulfate solutions                         | Sort Dy:<br>Latest text SORT<br>Mark: [5 articles marked]<br>Selected records<br>Unmark all records on this page<br>Records to<br>SUBMIT<br>You can print, save, export,<br>e-mail, and order records after<br>adding them to the Marked List.<br>(The list can hold 500 records.)<br>Analyze Results: |
|                                                                                                    |                                                                                |                                                                                                    |

# 7. Opciones para guardar/enviar resultados

| 🗿 ISI Web                  | of Knowledge [v3.0] - Micro                             | osoft Internet Explorer                      |                                         |                         |                  | PX         |
|----------------------------|---------------------------------------------------------|----------------------------------------------|-----------------------------------------|-------------------------|------------------|------------|
| <u>A</u> rchivo <u>E</u> c | dición <u>V</u> er <u>F</u> avoritos <u>H</u> erram     | ientas Ayuda                                 |                                         |                         |                  | - <b>1</b> |
| 승 Atrás                    | • 🕞 - 💌 🖻 🏠                                             | 🔎 Búsqueda 🤺 Favoritos 🥝 👔                   | 🗟 🕌 🧾 🔛 🎉                               |                         |                  |            |
| Dire <u>c</u> ción         | http://isi17.isiknowledge.com/port                      | al.cgi?DestApp=WOS&Func=Frame                |                                         |                         | 💌 芛 Ir 🛛 Vír     | nculos »   |
| Google -                   | ✓ C                                                     | Buscar 🝷 🎴 Buscar 🔹 PageRank 💁 11 bloqueado( | s) 🧳 Corrector ortográfico 🔹 🍢 Opciones | B                       |                  | 🔁 -        |
| ISI Wel                    | b of Knowledge <sup>™</sup>                             | Web of Science                               | GO                                      |                         | HOME             | OG OUT     |
| Display m                  | narked list: Web of Science<br>Science Marked Records - | GO<br>5 Articles                             | Seleccione campo<br>desea guardar o e   | s del registro<br>nviar | que              | ^          |
| Scroll do                  | wn to view records                                      | /                                            |                                         |                         | DELETE THIS LIST |            |
| Char 1                     | Calaatika fialdata isaluda                              | RESET TO DEFAULTS                            |                                         |                         |                  |            |
| Step 1. s                  | Select the fields to include                            |                                              |                                         |                         |                  | _          |
|                            | Author(s)                                               | 🗹 Title                                      | ✓ Source                                | 🔲 abstract*             |                  |            |
|                            | ] language                                              | 🔲 document type                              | 🔲 keywords                              | 🔲 addresses             |                  |            |
|                            | ] cited references*                                     | 🔲 cited reference count                      | 🔲 times cited                           | publisher information   |                  |            |
|                            | ] ISSN                                                  | 🔲 source abbrev.                             | 🔲 page count                            | 🔲 IDS number            |                  |            |
|                            | subject category                                        |                                              |                                         |                         |                  |            |
| *5                         | electing these items will inc                           | rease the processing time.                   |                                         |                         |                  |            |
| Etap 2                     | Select an option                                        |                                              |                                         |                         |                  |            |
| эсер 2                     | select all option.                                      |                                              |                                         |                         |                  | _          |
|                            | Field Tagged 💙                                          | FORMAT FOR PRINT                             | E-mail records to:                      |                         |                  |            |
| Fi                         | ield Tagged 🛛 🛛 🔽                                       | SAVE TO FILE                                 | Return e-mail (optional):               |                         |                  |            |
|                            |                                                         | EXPORT TO REFERENCE SOFTWARE                 | Notes(optional):                        |                         |                  |            |
|                            |                                                         |                                              | Plain Text 🚩                            | E-MAIL                  |                  |            |
|                            | Automatically delete selec                              | ted records from the Marked List a           | fter output is complete.                |                         |                  |            |
| ·                          |                                                         |                                              |                                         |                         |                  | ~          |
| )<br>🕘 Listo               |                                                         |                                              |                                         | ۲                       | Internet         |            |

# 7. Opciones para guardar/enviar resultados

| ISI Web of Knowledge [v3.0] - Microsoft Internet Explorer                         |                                                       |  |  |  |
|-----------------------------------------------------------------------------------|-------------------------------------------------------|--|--|--|
| <u>Archivo Edición V</u> er <u>F</u> avoritos <u>H</u> erramientas Ay <u>u</u> da |                                                       |  |  |  |
| 🚱 Atrás 🝷 🌍 🝷 📓 🚮 🔎 Búsqueda 👷 Favoritos 🧭                                        | 🔊 · 🎍 🖃 🛄 🎇 🌋                                         |  |  |  |
| Dirección 🍓 http://isi17.isiknowledge.com/portal.cgi?DestApp=WOS&Func=Frame       | Vínculos 🎇                                            |  |  |  |
| Google - C Buscar - PageRank Pop-ups per                                          | rmitidos 🛛 🖑 Corrector ortográfico 🔹 🍋 Opciones 🎤 🥎 👘 |  |  |  |
| ISI Web of Knowledge <sup>™</sup> Web of Science                                  | GO HOME LOG OUT                                       |  |  |  |
| step 1. Select the fields to include in the output.                               | Ud. puede seleccionar el formato en                   |  |  |  |
| Author(s)     Title     Janguage     document type                                | que desea quardar la información. Se                  |  |  |  |
| □ cited references* □ cited reference count                                       | recomienda en HTML                                    |  |  |  |
| ISSN source abbrev.                                                               |                                                       |  |  |  |
| subject category                                                                  |                                                       |  |  |  |
| Selecting these items will increase the processing time.                          |                                                       |  |  |  |
| Step 2. Select an option.                                                         |                                                       |  |  |  |
|                                                                                   |                                                       |  |  |  |
|                                                                                   | E-mail records to:                                    |  |  |  |
| Field Tagged                                                                      | Notes(ontional):                                      |  |  |  |
| Tab Delimited (Windows)                                                           | Plain Text V E-MAIL                                   |  |  |  |
| Tab Delimited (Mac)                                                               |                                                       |  |  |  |
| ted records from the Marked List after output is complete.                        |                                                       |  |  |  |
|                                                                                   |                                                       |  |  |  |
| Web of Science Marked Records - 5 Articles                                        | DELETE THIS LIST                                      |  |  |  |
| Page 1 (Articles 1 5):                                                            |                                                       |  |  |  |
| SUBMIT SELECTIONS DESELECT PAGE DESELECT ALL                                      | Latest Date 🗸 SORT                                    |  |  |  |
| ê                                                                                 | 🔏 🧶 Internet                                          |  |  |  |

## 8. Guardando la información

| ISI Web of Knowledge [v3.0] - Microsoft Internet                                                                                                    | t Explorer                                                                                                    | _ 2 ×                                            |
|----------------------------------------------------------------------------------------------------|----------------------------------------------------------------------------------------------------|--------------------------------------------------|
| Archivo Edición Ver Pavoritos Herramientas Ayuda                                                                                                    |                                                                                                    | /tt                                              |
| 🔇 Atrás 🔹 💿 🔹 😰 🏠 🔎 Búsqueda                                                                                                    | Favoritos 🚱 🎯 🦳 🔜 🔜 🎆 🏭 👺                                                                                                    |                                                  |
| Dirección 🗃 http://isi17.isiknowledge.com/portal.cgi?DestApp                                                                                                    | =WOS&Func=Frame                                                                                                    | Vinculos 🎽                                       |
| Google → G Buscar →                                                                                                    | PageRank 🔄 Pop-ups permitidos 🛛 🖑 Corrector ortográfico 🔹 🌄 Opciones                                                                                                    | A 1                                              |
| ISI Web of Knowledge <sup>™</sup>                                                                                                    | Web of Science                                                                                                    | HOME LOG OUT                                     |
| Please wait while your request is processed                                                                                                    | Drocession Records                                                                                                    |                                                  |
| (Note: Depending on the number of records and field<br>Product: Web of Science<br>Selected action: Save to File<br>Processing 5 records:<br>5Done.<br>SAVE If the "Save As" dialog does not appear a<br>BACK Click "Back" to return to the Marked List p | ¿Desea abrir o guardar este archivo?         Image: Source of the second second secon |                                                  |
| El sistema l<br>su carpeta p<br>botón <b>SAVE</b>                                                                                                    | e mostrará esta ventana, gua<br>preferida. Sino aparece esta<br>E                                                                                                    | arde el archivo en<br>ventana pulse el           |
|                                                                                                    |                                                                                                    |                                                  |
| Iniciando descarga desde el sitio: http://umi17.isiknowledge.                                                                                                    | com/umi/umi_view.cgi?product=WO5&return_url=http%3A%2F%2Fwos17.isi                                                                                                    | Thternet                                         |
| Inicio C C Z C Eudora - [In<br>W Z O C Welcome to                                                                                                    | ]  Microsoft PowerPoi  ISI Web of Knowle ES HCTV  C:\Documents and                                                                                                    | 10:09<br>M C U C C C C C C C C C C C C C C C C C |

## 9. Visualización del archivo

| 🖆 C:\Documents and Settings\Pedro Robles\Escritorio\savedrecs.html - Microsoft Internet Explorer                                                                                                    | _ 7 🛛                  |
|----------------------------------------------------------------------------------------------------|------------------------|
| Archivo Edición Ver Eavoritos Herramientas Ayuda                                                                                                    |                        |
| 🕞 Atrás 🔹 🐑 👻 😰 🏠 🔎 Búsqueda 🧙 Favoritos 🧭 🔗 - 🌺 🖸 - 🔜 🎆 鑬 🛞                                                                                                    |                        |
| Dire <u>c</u> ción 🕘 C:\Documents and Settings\Pedro Robles\Escritorio\savedrecs.html 🕑 🄁 Ir                                                                                                    | Vínculos »             |
| Google - 💽 Buscar - PageBank 🔄 11 bloqueado(s) 👫 Corrector ortográfico - 🗖 Opciones 🖉                                                                                                    | 📆 •                    |
| FN ISI Export Format         VR 1.0         FT J         AU Balladares, E         Gonzales, A         Para, R         Sanchez, M         TI         Fring arsenic contained in a gas phase using solid hematite         SO         REVISTA DE METALURCHA         AB         Feasibility to obtain femic arsenate starting from arsenic containing gas in contact with Fe2O3 has been studied. Themodynamic stability of the system Fe-As-O was analyse order to verify conditions to form FerAsyOc type compounds. Experiments were made using a hematite sample suspended in a thermogravimetric device. As+OO was general starting from solid As203 which was circulating through the iron oxide. Final samples were analysed chemically and by means of DEX, verifying the formation of FeAsO4, FeAsO4(H2O)(i) is small quantities. Tests in provus bed and pellets were carried out, studying the effect of: porosity, temperature and oxygen potential largest conversion obtained was 10 % at 800 degreesC, pO(2) = 50 % and porosity = 0.883.         PD       SEP-OCT         PY       2004         VL       40         IS       5         EP       388         UT       IS1000226679700013         ER | ed in<br>led<br>1. The |
| SO CIM BULLETIN                                                                                                    | the at it              |
| AD The treatment of aqueous CubO4A250 solutions by electrodialysis in order to separate and concentrate species of interest has federally been studied. Results show                                                                                                    | unat it 🔽              |
| 😂 Listo 🔮 Internet                                                                                                    |                        |